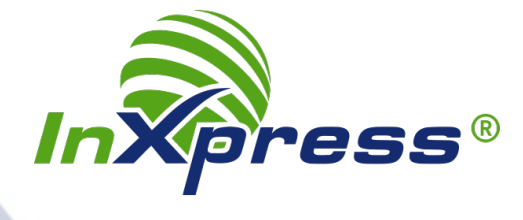

## HOW TO CONFIGURE YOUR INXPRESS DHL ACCOUNT IN ORDERCUP

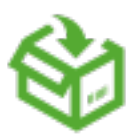

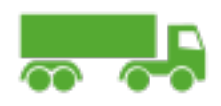

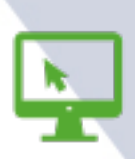

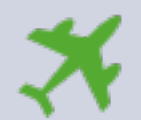

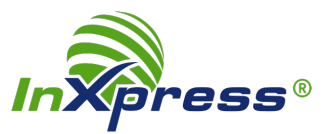

InXpress is an authorized sales partner for DHL Express and provides customers with greater value, added shipping solutions, and genuine personalized customer service.

After you open your InXpress account, you can configure OrderCup to display your InXpress rates in OrderCup when you select a DHL Express service.

## To configure OrderCup to use InXpress rates for your DHL Express shipments:

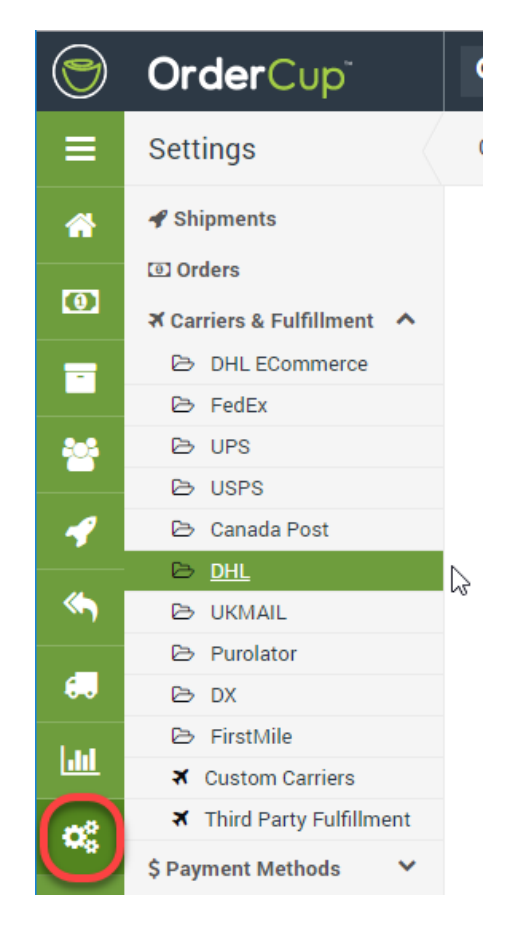

1. Go to Settings - Carriers & Fulfillment - DHL

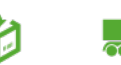

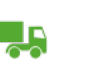

k

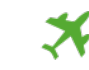

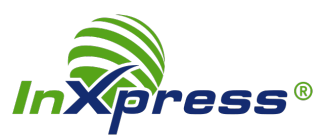

2. In the Use drop down, select 'Reseller DHL Account'.

| $\bigcirc$  | <b>Order</b> Cup <sup>®</sup> | <b>Q</b> Search Orders    |                            |
|-------------|-------------------------------|---------------------------|----------------------------|
| ≡           | Settings                      | Carriers - DHL            |                            |
| *           | 🖋 Shipments                   | Account To Use            |                            |
|             | Orders                        | Use                       | Reseller DHL Account       |
|             | ⊀ Carriers & Fulfillment ∧    | Account Credentials       | OrderCup DHL Account       |
| -           | DHL ECommerce                 | DHL Export Account Number | Reseller DHL Account       |
|             | 🗁 FedEx                       |                           | My DHL Account             |
| <b>80</b> 8 | 🖻 UPS                         | DHE Import Account Number | My DHL Account             |
|             | 🖻 USPS                        | DHL Site ID (optional)    | ixptest                    |
|             | 🖻 Canada Post                 | DHL Password (optional)   |                            |
|             | 🖻 DHL                         |                           | Reset Credentials          |
| <b>~</b>    | 🖻 UKMAIL                      | International Shipments   |                            |
|             | 🖻 Purolator                   |                           | Configure DHL Customs Form |
| €           | 🖻 DX                          |                           |                            |
| 1           | 🖻 FirstMile                   |                           | Save Cancel                |
|             | ズ Custom Carriers             |                           |                            |
|             | ✗ Third Party Fulfillment     |                           |                            |
| ***         | S Payment Methods             |                           |                            |

- 3. In the **DHL Export Account Number** field, enter your InXpress DHL Export Account Number. If you have an InXpress DHL Import Account Number, enter this in the **DHL Import Account Number** field.
- 4. Then click the **Save** button.

| $\bigcirc$   | OrderCup                   | Q Search Orders                                                                  |  |  |  |
|--------------|----------------------------|----------------------------------------------------------------------------------|--|--|--|
| ≡            | Settings                   | Carriers - DHL                                                                   |  |  |  |
| <b>^</b>     |                            | Account To Use                                                                   |  |  |  |
| (0)          | (0) Orders                 | Use OrderCup DHL Account 🔻                                                       |  |  |  |
|              | ズ Carriers & Fulfillment ∧ | Account Credentials                                                              |  |  |  |
| -            | DHL ECommerce              | DHL Export Account Number DHL Export Account Number (numeric)                    |  |  |  |
|              | 🗁 FedEx                    | N DHL Import Account Number DHL Import Account Number (numeric)                  |  |  |  |
| <u>8</u>     | 🗁 UPS                      |                                                                                  |  |  |  |
|              | 🗁 USPS                     | DHL Site ID (optional) Enter Site ID ONLY if you are using Paperless Trade, othe |  |  |  |
| 1            | 🗁 Canada Post              | DHL Password (optional) Enter Password ONLY if you are using Paperless Trade, c  |  |  |  |
| هه           | 🕞 DHL                      | Reset Credentials                                                                |  |  |  |
|              | 🕞 UKMAIL                   | International Shipments                                                          |  |  |  |
| €.           | 🗁 Purolator                |                                                                                  |  |  |  |
|              | 🖻 DX                       | configure bite customs form                                                      |  |  |  |
| <u> .111</u> | 🖻 FirstMile                | Save Cancel                                                                      |  |  |  |
|              | ズ Custom Carriers          |                                                                                  |  |  |  |

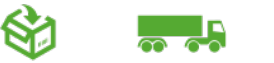

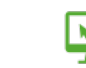

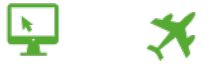

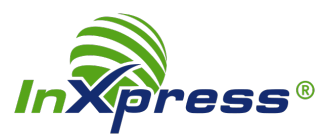

| 9           | <b>Order</b> Cup <sup>®</sup>                                      | Q Search Orders                                                                  |  |  |  |  |
|-------------|--------------------------------------------------------------------|----------------------------------------------------------------------------------|--|--|--|--|
| ≡           | Settings                                                           | Carriers - DHL                                                                   |  |  |  |  |
| *           | 🖋 Shipments                                                        | Account To Use                                                                   |  |  |  |  |
| 0           | <ul> <li>Orders</li> <li>✗ Carriers &amp; Fulfillment ∧</li> </ul> | Use Reseller DHL Account                                                         |  |  |  |  |
| -           | DHL ECommerce                                                      | Enabled Shipping Services ————————————————————————————————————                   |  |  |  |  |
| **          | FedEX     UPS                                                      | Enabled Carrier Boxes                                                            |  |  |  |  |
| 4           | 🗁 USPS 🗁 Canada Post                                               | Account Credentials                                                              |  |  |  |  |
|             | ⊳ <u>Dhl</u>                                                       | DHL Export Account Number *****1111                                              |  |  |  |  |
| <b>~</b>    | 🗁 UKMAIL                                                           | DHL Import Account Number DHL Import Account Number (numeric)                    |  |  |  |  |
|             | Purolator                                                          | DHL Site ID (optional) Enter Site ID ONLY if you are using Paperless Trade, othe |  |  |  |  |
| <b>.</b>    | 🖻 DX                                                               | DHL Password (optional) Enter Password ONLY if you are using Paperless Trade, c  |  |  |  |  |
| <u>.111</u> | FirstMile Custom Carriers                                          | Reset Credentials                                                                |  |  |  |  |
| <b>o</b> ŝ  | ★ Third Party Fulfillment                                          | International Shipments                                                          |  |  |  |  |
|             | \$ Payment Methods                                                 | Configure DHL Customs Form                                                       |  |  |  |  |
|             | 🕿 Master Shipping Account                                          | Save Cancel                                                                      |  |  |  |  |
|             |                                                                    |                                                                                  |  |  |  |  |

## 5. Click the **Configure DHL Customs Form** link

6. Click the **Configure DHL Customs Form** link

| $\bigcirc$ | <b>Order</b> Cup <sup>*</sup>                                                  | <b>Q</b> Search Orders                             |                                                            | 🜲 🔋 🕡 Hi ixptest                                                                                                    |     |
|------------|--------------------------------------------------------------------------------|----------------------------------------------------|------------------------------------------------------------|----------------------------------------------------------------------------------------------------|-----|
| ≡          | Settings                                                                       | DHL Customs Form Con                               | figurator                                                  | InXpress IT test store                                                                                                    | ٣   |
| *          | Product Details                                                                |                                                    |                                                            |                                                                                                    | - 1 |
| 0          | C₂ co                                                                          | Paperless trade<br>ommercial invoice (# of copies) | 2                                                          |                                                                                                    | - 1 |
|            |                                                                                | Country of origin*<br>Default HS Tariff Number     | United States 🔻                                            |                                                                                                    | - 1 |
| *          | Pop                                                                            | pulate customs forms detail by                     | ● using order details <sup>©</sup> using information below |                                                                                                    | - 1 |
| 1          |                                                                                | Description                                        |                                                            |                                                                                                    | - 1 |
| *          |                                                                                |                                                    | l.                                                         |                                                                                                    | - 1 |
| €          | Customs Items                                                                  |                                                    | e using following information ousing order aggregate       |                                                                                                    | - 1 |
| Litt       |                                                                                | Weight                                             | lbs                                                        |                                                                                                    | - 1 |
| œ          | Value<br>Apply prorated discounts to Customs Form line-<br>items automatically |                                                    | s<br>Ø                                                     |                                                                                                    |     |
|            | Signer —                                                                       |                                                    |                                                            | Recommended image format is PNG, JPG or GIF with a size of<br>200x40 pixels or proportionally larget. If you do not upload a<br>signature image you will have to manually sign and date the<br>customs form. | _   |
|            |                                                                                | Signature                                          | Choose File No file chosen                                 |                                                                                                    |     |
|            |                                                                                | Full name*                                         |                                                            |                                                                                                    |     |
|            |                                                                                | Title*<br>Company                                  |                                                            |                                                                                                    | -   |

That's all there is to it! Your DHL configuration is complete, and you can now ship with DHL Express.

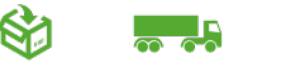

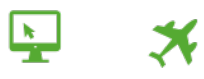